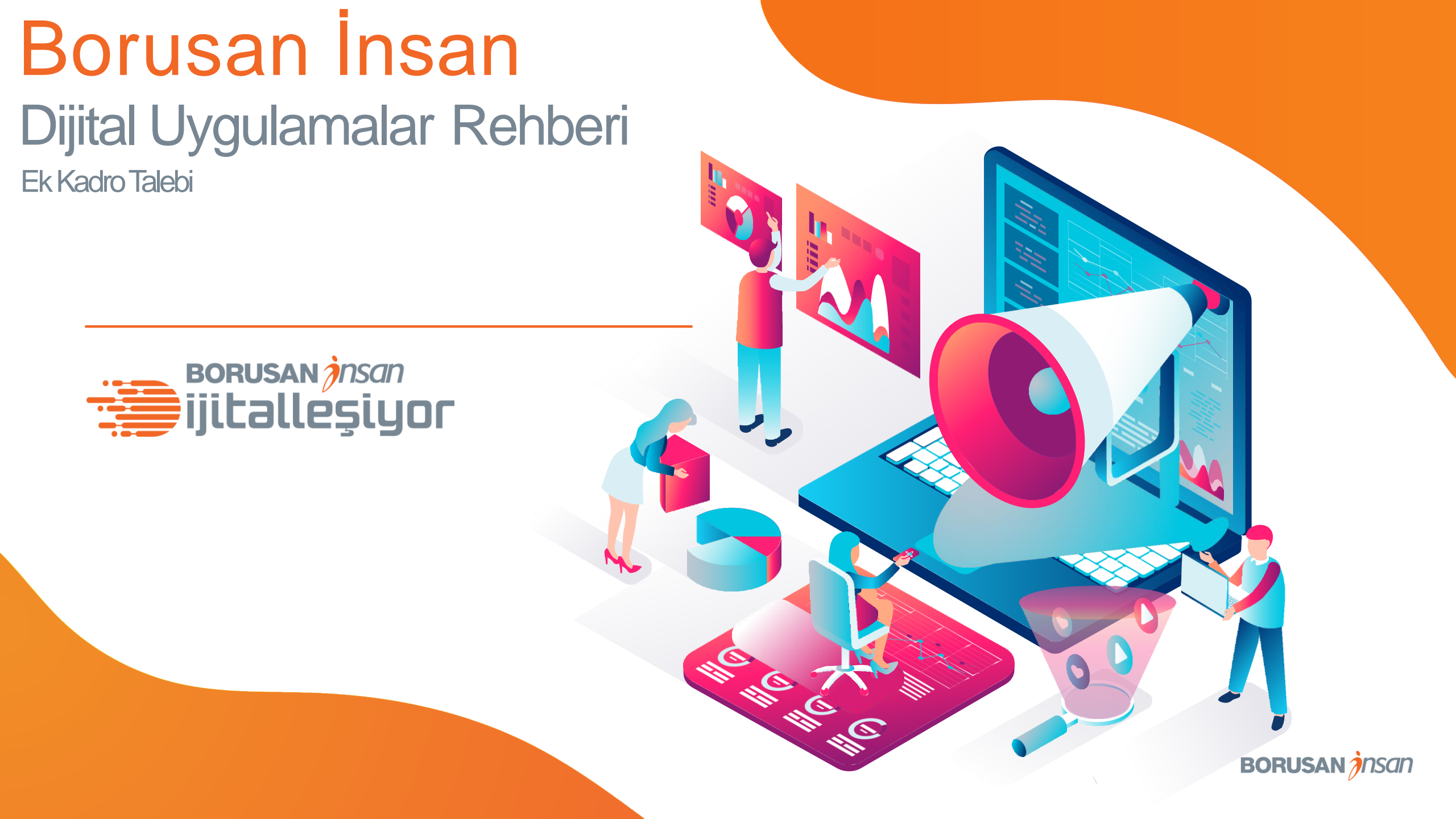

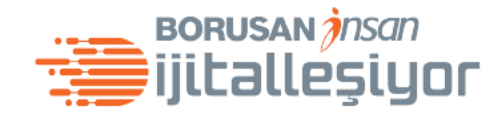

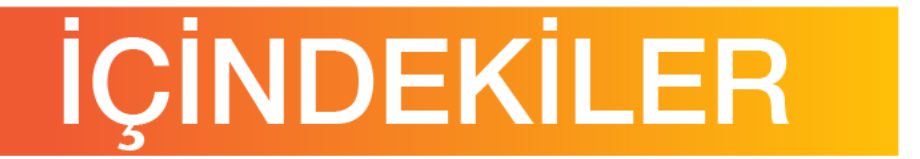

3

#### **Ek Kadro Talebi Oluşturma**

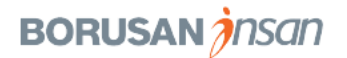

## EK KADRO TALEBİ OLUŞTURMA

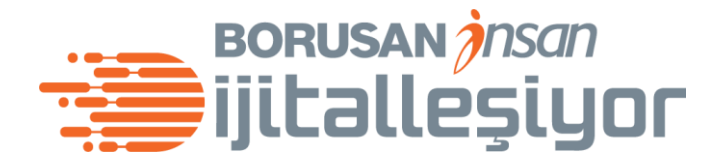

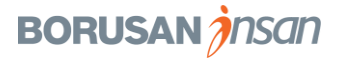

#### Ek Kadro Talebi Süreç Adımları BORUSAN *însan* jiitalleşiyor YÖNETİCİNİN EK BAĞLI KADRO TALEBÍNDE ikio'nun **ÜST YÖNETİMİN** YÖNETİCİNİN **GENEL MÜDÜRÜN** BULUNMASI ONAYI ONAYI ONAYI ONAYI $\bigcirc$ $\bigcirc$ $(\mathbf{O})$ Yönetici sene başında bütçelenmemiş bir EK KADRO TALEBİ kadro ihtiyacı olması **ONAYLANDI** İK BAŞKANININ halinde Ek Kadro ONAYI talebinde bulunur. Eğer ek kadro talebi Üst Yönetim Seviyesi için olursa **İK** Başkanı'nın onayı gerekmektedir. EK KADRO TALEBİ **ONAYLANDI**

**BORUSAN** *insan* 

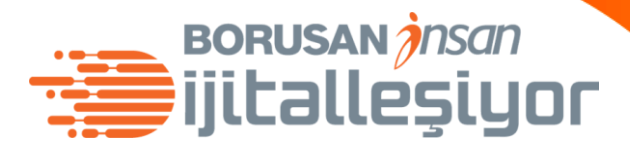

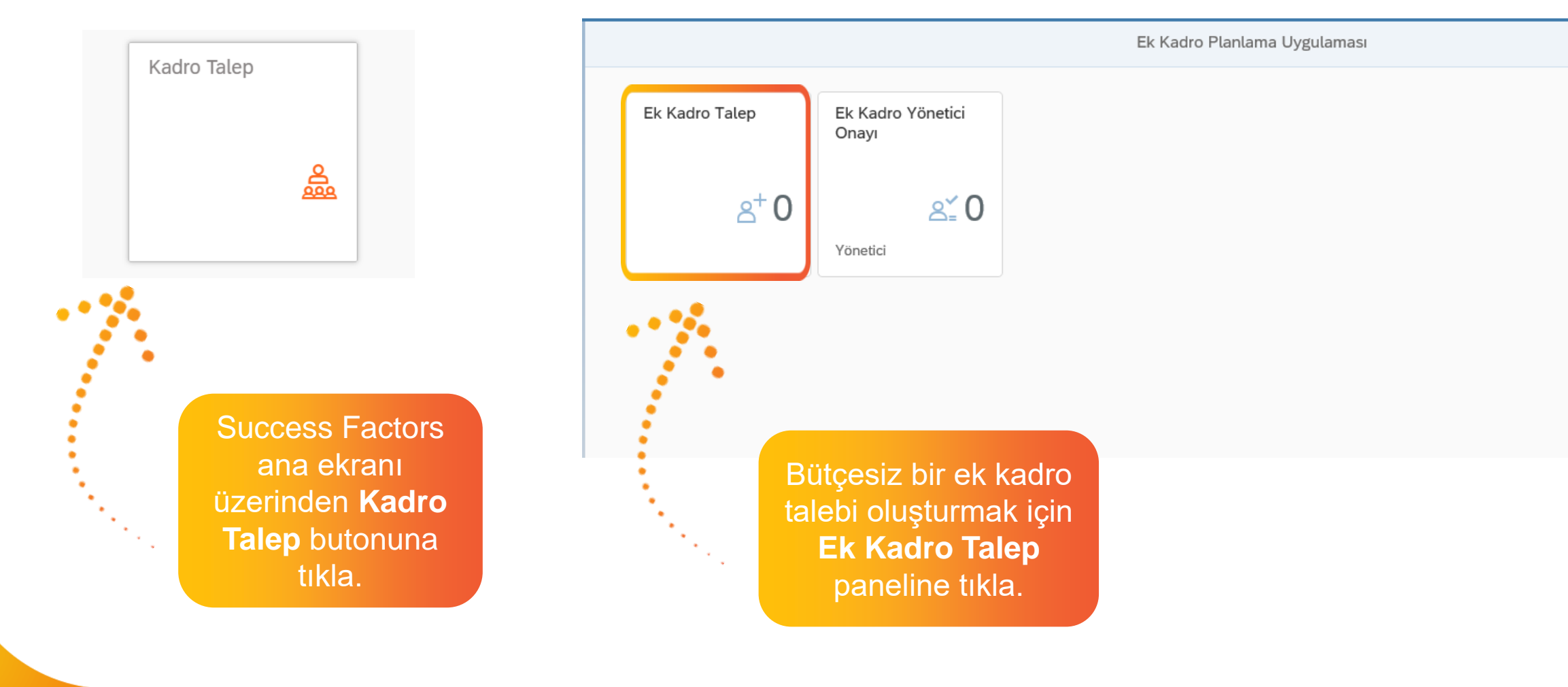

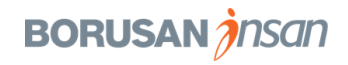

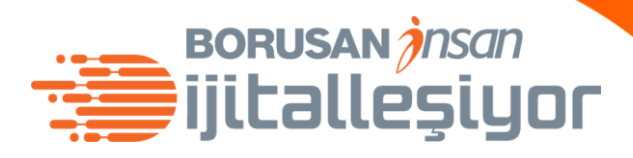

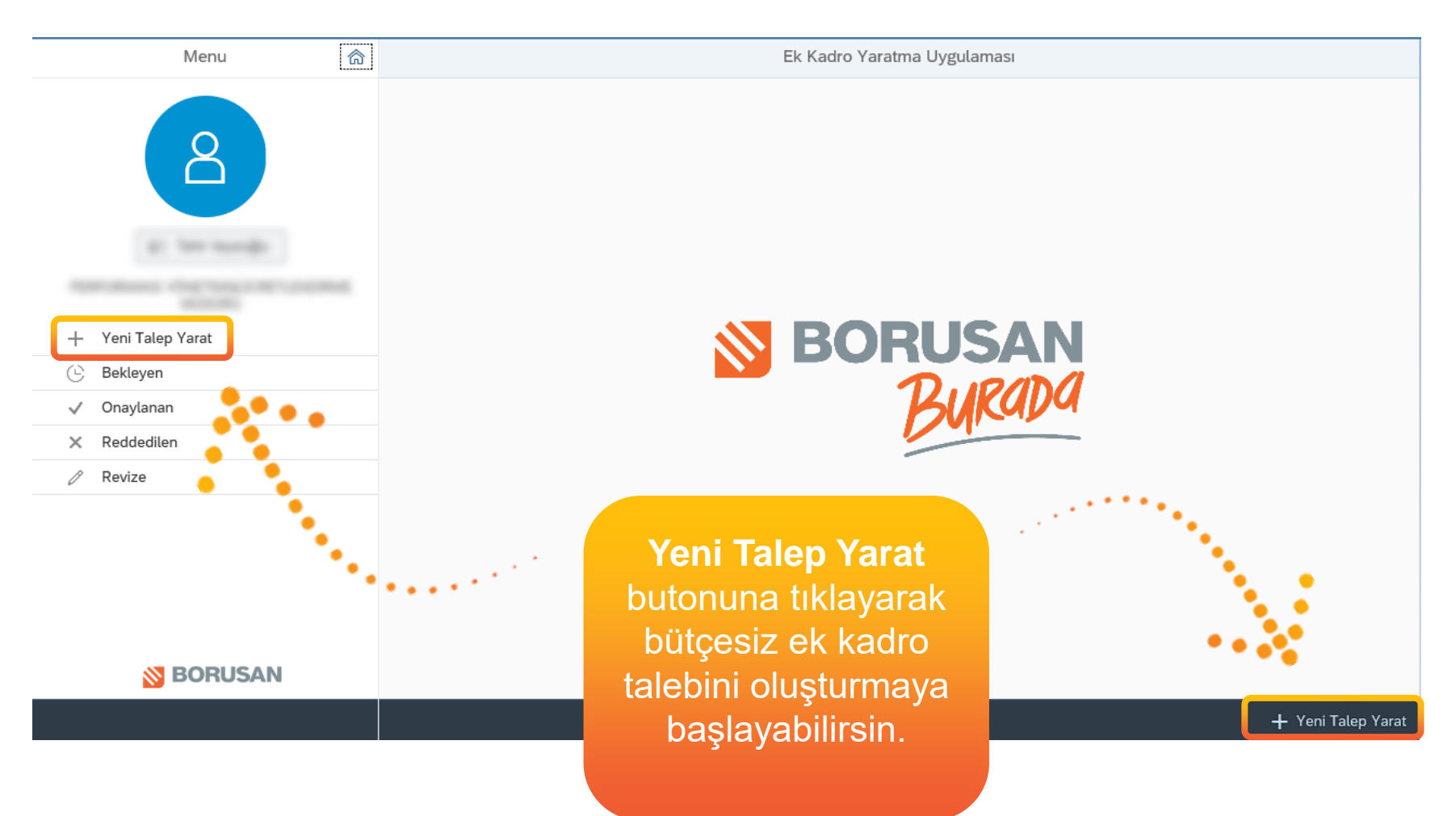

BORUSAN *j*nsan

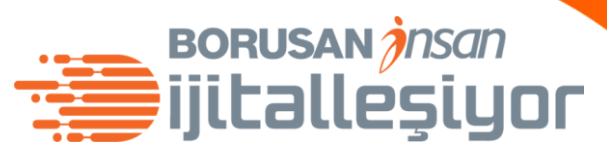

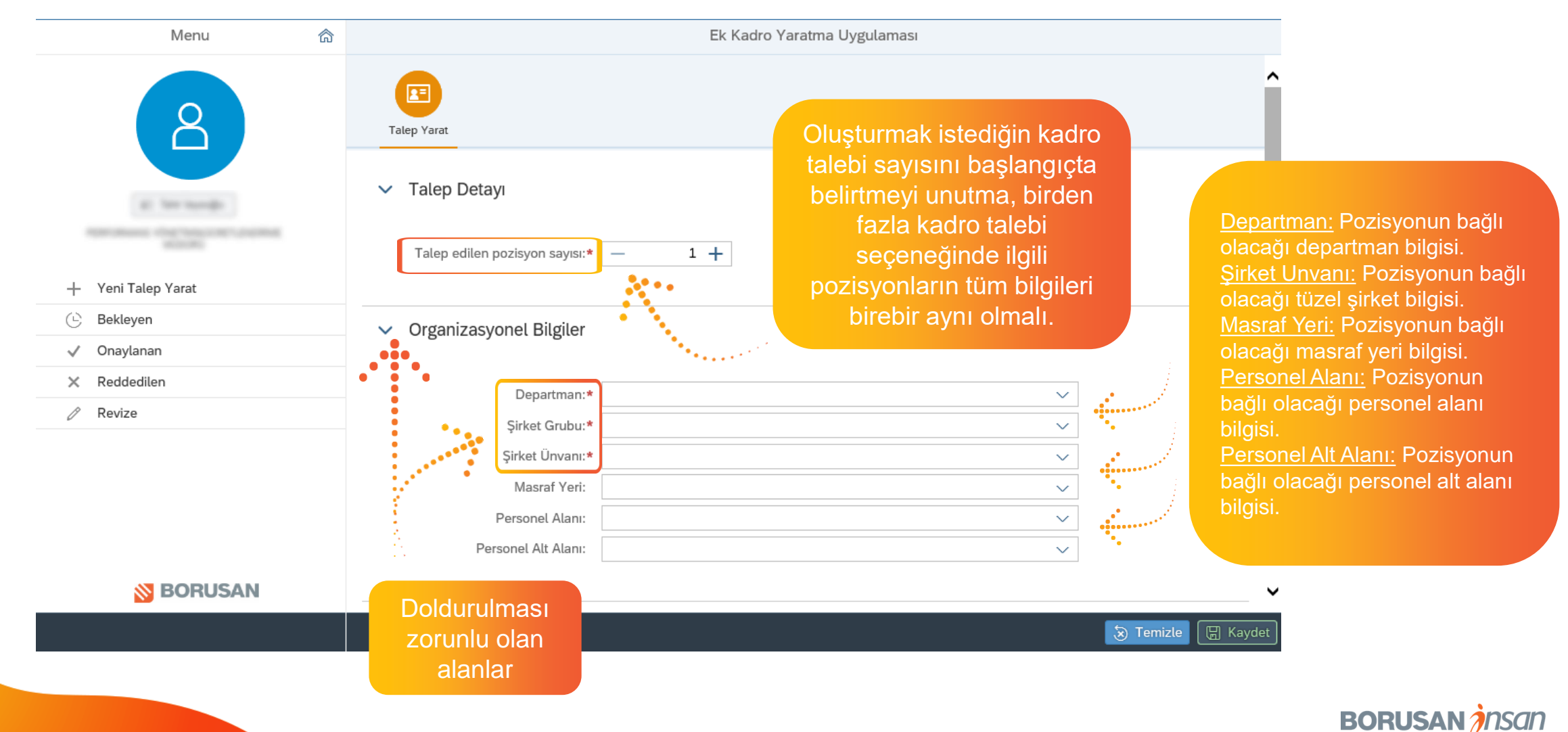

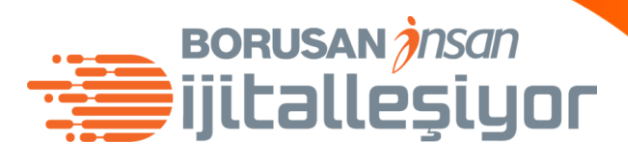

| Menu 🔗             | 1                           |                           | Ek Kadro Yaratma Uygulaması |            |                                                                                                   |
|--------------------|-----------------------------|---------------------------|-----------------------------|------------|---------------------------------------------------------------------------------------------------|
| 8                  | Talep ec                    | dilen pozisyon sayısı:* — | 1 +                         |            | ^                                                                                                 |
|                    | > Organiz                   | zasyonel Bilgiler         |                             |            | Pozisyon Adı: Talep edilen                                                                        |
| All for hands      | <ul> <li>Pozisyc</li> </ul> | on Bilgileri              |                             | 1          | pozisyonun adı. Dünya görseline<br>tıklayarak pozisyonun İngilizce<br>karşılığını eklemevi unutma |
| + Yeni Talep Yarat | • • • •                     | Pozisyon Adı:*            |                             | •          | karşılığını eklemeyi unutma.                                                                      |
| 🕒 Bekleyen         |                             | Çalışan Grubu:            | ~                           | •          |                                                                                                   |
| √ Onaylanan        | •                           | Çalışan Alt Grubu:        | ~                           |            |                                                                                                   |
| × Reddedilen       | ç                           | Çalışan Grubu Detay:      | ~                           |            |                                                                                                   |
|                    | Çalış                       | an Alt Grubu Detayı:      | ~                           |            |                                                                                                   |
| Doldurulması       |                             | İş Anahtarı:              | ~                           |            |                                                                                                   |
| zorunlu olan       | •                           | İş Grubu:*                | ~                           |            |                                                                                                   |
| alanlar            |                             | İş Grubu Seviyesi:*       | ~                           | 1          |                                                                                                   |
| S BORUSAN          | > Diğer                     |                           |                             |            | <b>~</b>                                                                                          |
|                    |                             |                           |                             | la Temizle | 🔚 Kaydet                                                                                          |

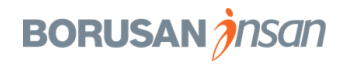

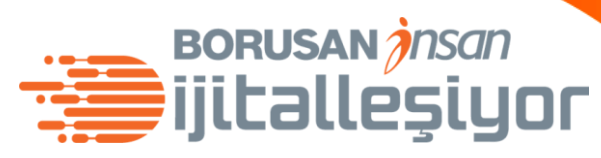

|                          | Menu                                                                          | ଜ              | Ek Kadro Yaratma Uygulaması                                                                          | adro Yaratma Uygulamasi |                                                                                                    |
|--------------------------|-------------------------------------------------------------------------------|----------------|----------------------------------------------------------------------------------------------------|-------------------------|----------------------------------------------------------------------------------------------------|
|                          | 8                                                                             |                | <ul> <li>Talep Detayı</li> <li>Talep Detayı</li> <li>Talep edilen pozisyon sayısı:* – 1 +</li> </ul> | ^                       |                                                                                                    |
|                          | + Yeni Talep Yarat                                                            |                |                                                                                                    |                         |                                                                                                    |
|                          | Bekleyen                                                                      |                | > Organizasyonel Bilgiler                                                                            | İlgili alaı             | nların doldurulmasının                                                                                           |
|                          | × Reddedilen                                                                  |                | > Pozisyon Bilgileri                                                                                 | ardında                 | n Kaydet butonuna                                                                                                |
|                          |                                                                               |                | Diğer                                                                                                | tiklayara<br>oluştura   | ak ek kadro talebini<br>bilirsin.                                                                                |
| <u>Ba</u><br>edil<br>poz | ğ <u>lı Olduğu Pozisyon:</u> Ta<br>len pozisyonun bağlı ol<br>tisyon bilgisi. | alep<br>lacağı | Fonksiyon:          Alt Fonksiyon:          Bağlı Olduğu Pozisyon:*                                  | ~                       |                                                                                                    |
|                          |                                                                               |                |                                                                                                    | 😸 Temizle 🛛 🗒 Kaydet    | and the second second second second second second second second second second second second second second second |

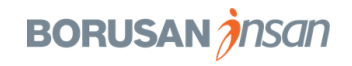

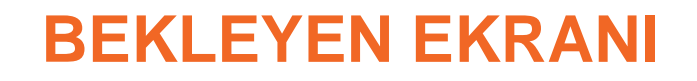

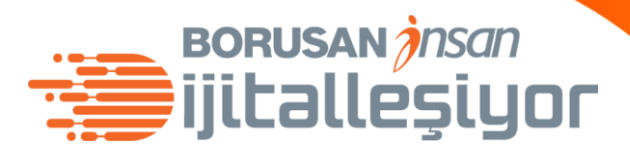

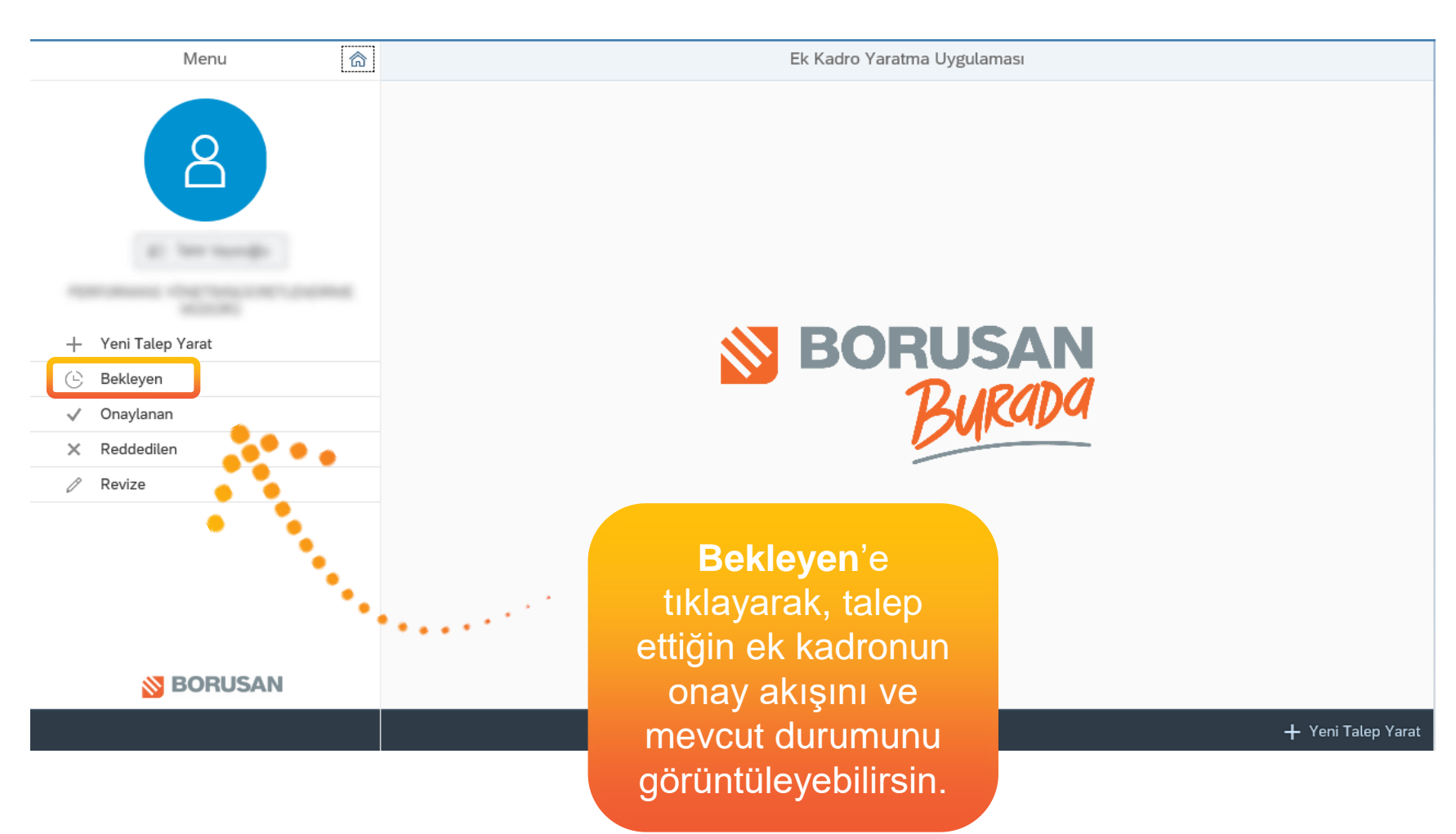

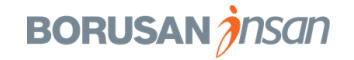

#### **TALEP DETAYI**

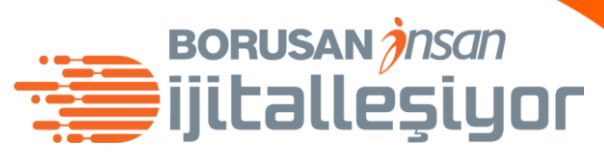

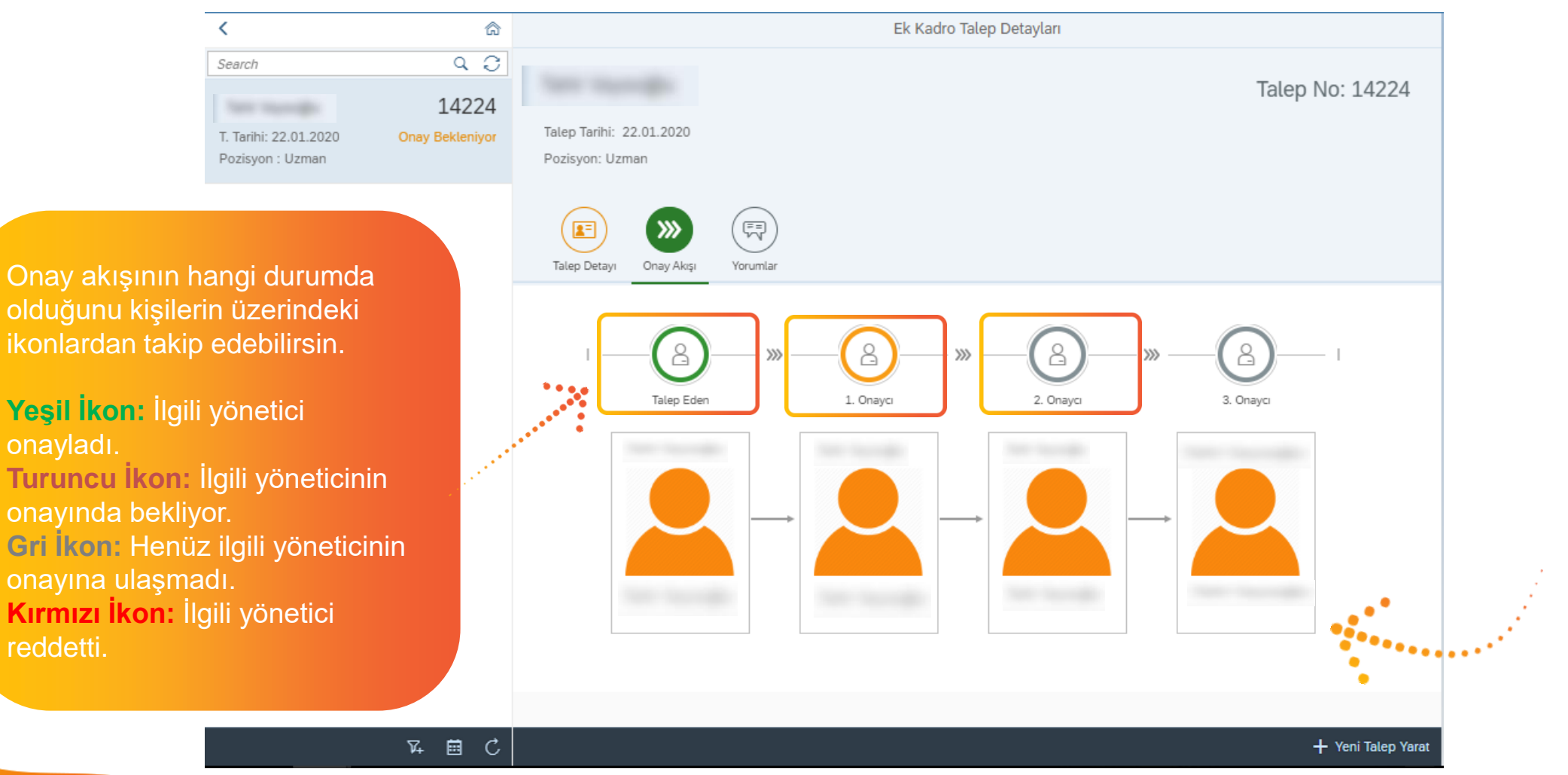

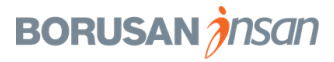

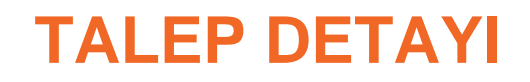

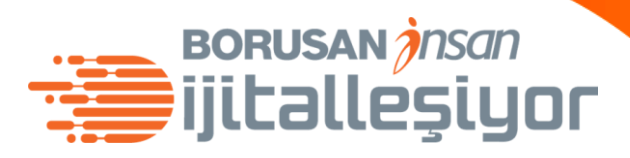

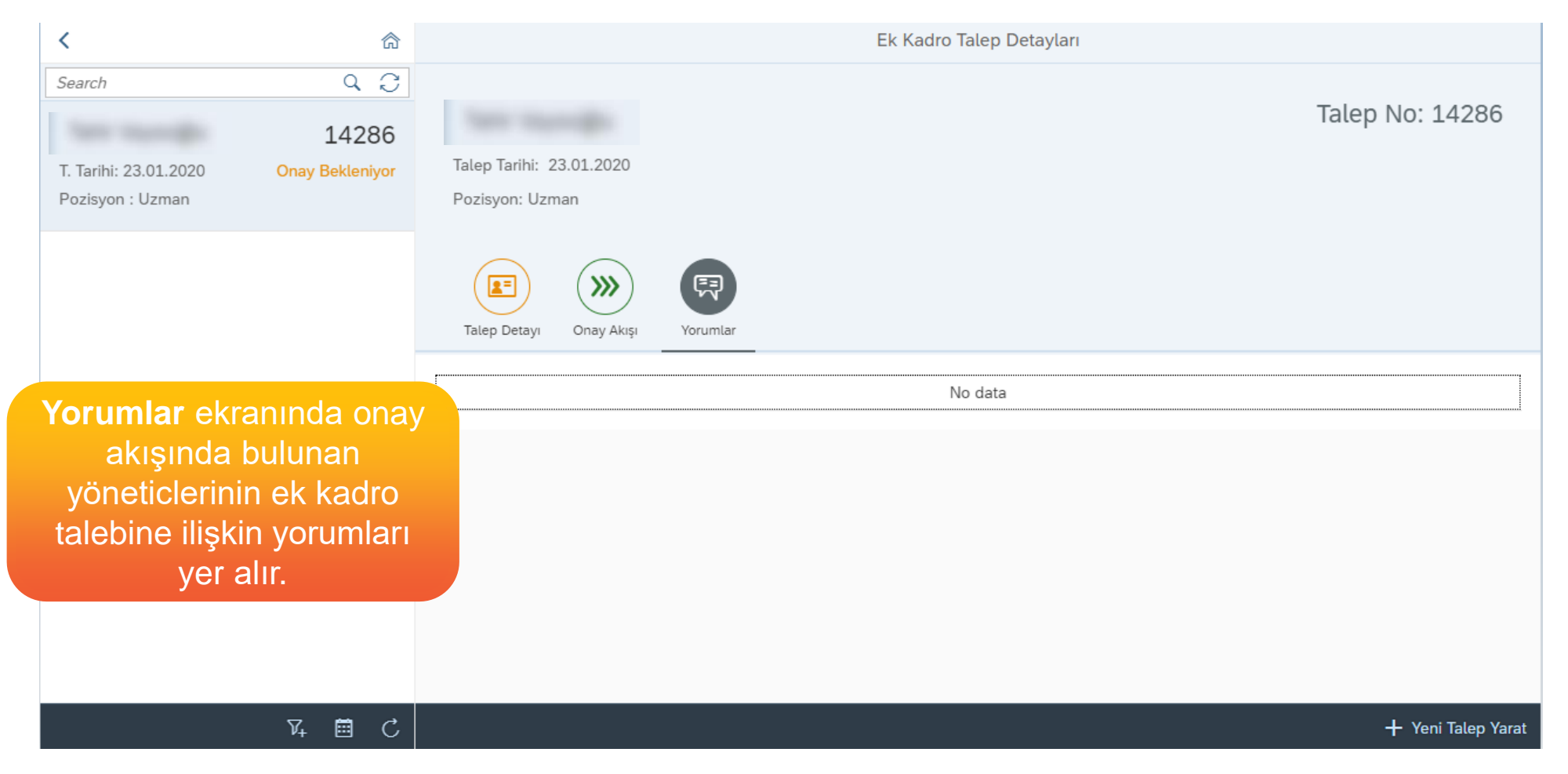

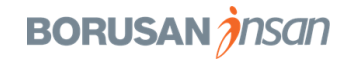

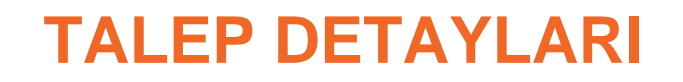

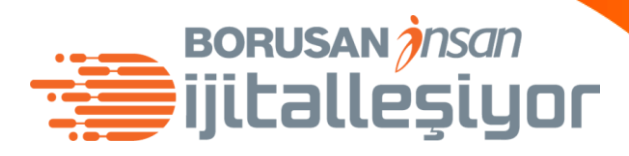

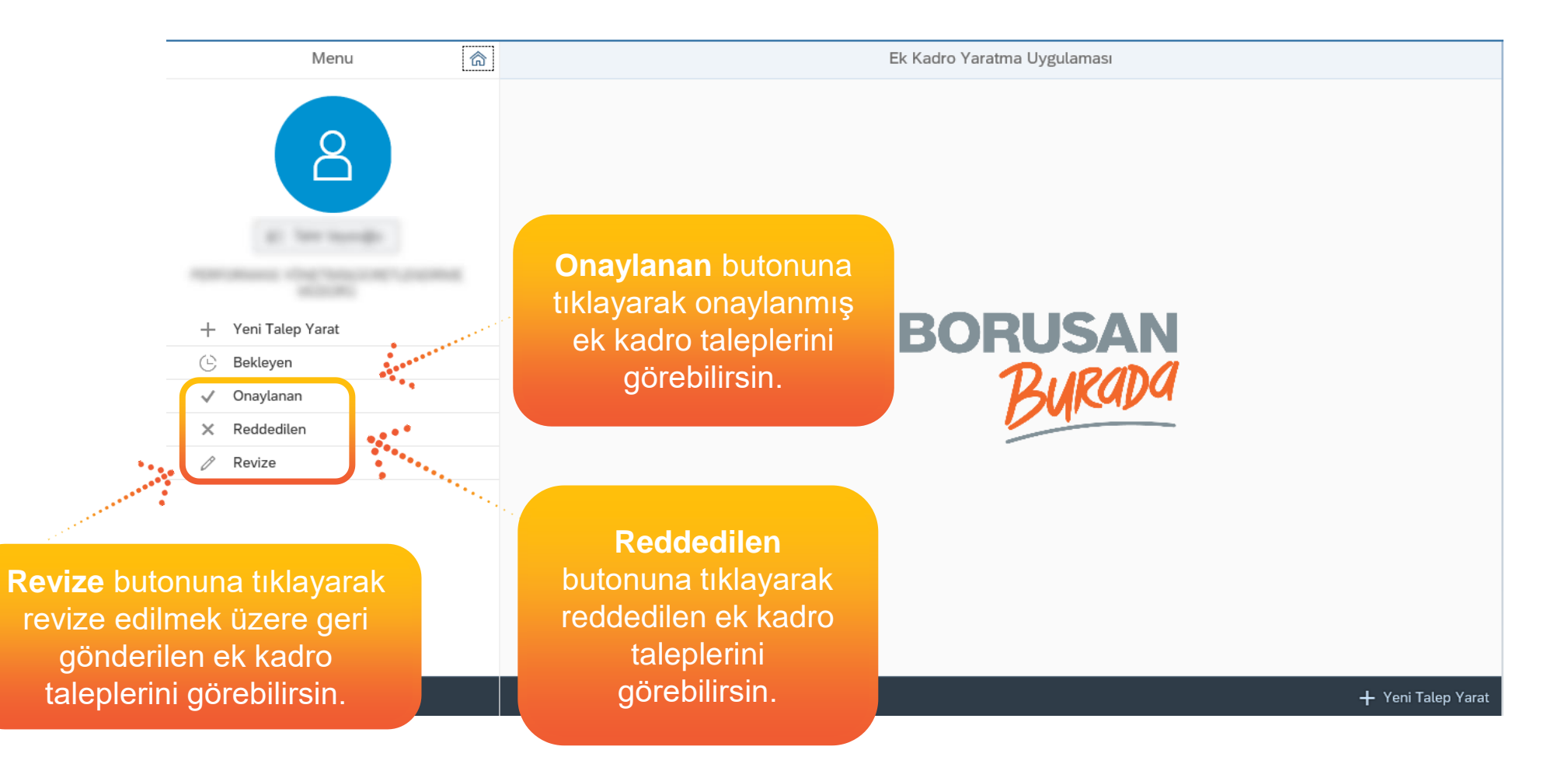

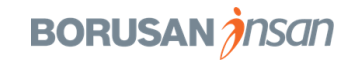

# Teşekkürler.

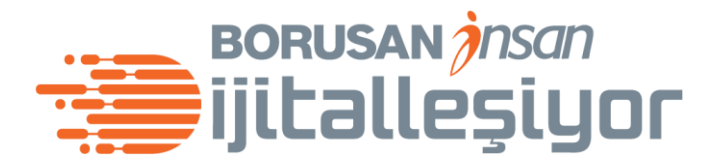

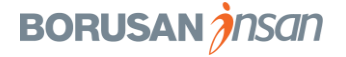